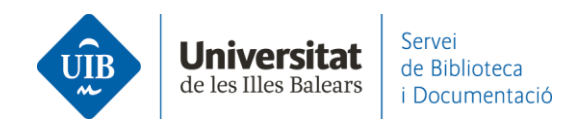

## Entrada de referencias y documentos. EBSCOHost

Normalmente funciona el *Web Importer*, pero si hay registros que no reconocen esta opción, los puedes exportar mediante un archivo en formato RIS.

El procedimiento es el siguiente: clica sobre la carpeta asociada en cada uno de los registros que quieres exportar y, a continuación, sobre *Ir a: Vista de la carpeta*. Después clica sobre la opción *Exportar*:

| Depurar los<br>resultados                                       | Resultados de la búsqueda: 1 a 10 de 91 Relevancia - Opciones de página - Compartir - La carpeta contiene elementos.                                                             |
|-----------------------------------------------------------------|----------------------------------------------------------------------------------------------------|
| Búsqueda actual 💙                                               | 1. Language learning motivation and projected desire: an interview study with parents of young language learners.                                                                |
| Boologno/Erasor                                                 | By: Van Mensel, Luk; Deconinck, Julie. International Journal of Bilingual Education & Bilingualism. Jul2019, Vol. 22 Issue 5, p535-550. 16p. DOI: 10.1080/13670050.2016.1272543. |
| SU second language<br>acquisition AND SU<br>academic motivation | Materias: ACADEMIC motivation; SECOND language acquisition; MULTILINGUALISM; FOREIGN language education; PARENTS; SECONDARY education; CHILDREN; motivat                         |
| Ampliadores                                                     | Cercar a la UIB                                                                                                    |
| Aplicar materias  equivalentes                                  | _                                                                                                    |
|                                                                 | 2. Transformations in the L2 self: Changing <b>motivation</b> in a study abroad context.                                                                                         |
| Limitar a ×                                                     | By: Fryer, Mitchell; Roger, Peter: System. Nov2018, Vol. 78, p159-172. 14p. DOI: 10.1016/j.system.2018.08.005.                                                                   |
| <ul> <li>Texto completo</li> </ul>                              | Materias: SECOND language acquisition; ACADEMIC motivation; COLLEGE students; JAPANESE students; FOREIGN language education; LANGUAGE teachers; Language                         |
| <ul> <li>Hay referencias<br/>disponibles</li> </ul>             | Publicación Solidos<br>académica                                                                                                    |
| <ul> <li>Publicaciones académicas</li> </ul>                    | Cercar a la UIB 🔞 Accés al Text Complet                                                                                                    |
| (arbitradas)                                                    |                                                                                                    |
| Desde: Hasta:<br>2004 Fecha de 2021<br>publicación              | 3. Motivation, Comprehensibility, and Accentedness in L2 Spanish: Investigating Motivation as a Time-Varying<br>Predictor of Pronunciation Development                           |

| 6                                | Contenido<br>Atrás | •                                                                                                    | Universitat<br>de les Illes Balears |
|----------------------------------|--------------------|----------------------------------------------------------------------------------------------------|-------------------------------------|
| <b>EBSCO</b> host                | Para almacenar e   | estos elementos en la carpeta para una sesión posterior, Conectarse a Mi EBSCOhost.                                                                                                    |                                     |
| Artículos (2)                    |                    | Artículos                                                                                                    | - Imprimir                          |
| Imágenes (0)                     |                    |                                                                                                    | -                                   |
| Vídeos (0)                       |                    | 1-2 de 2                                                                                                    | 🙀 Enviar                            |
| Empresas (0)                     |                    | Página: <u>1</u> Nombre V Opciones de página -                                                                                                    |                                     |
| Páginas (0)<br>Libros electrón   | icos (0)           | Seleccionar / anular selección de todo     Eliminar elementos                                                                                                    | como<br>archivo                     |
| Libros de audio<br>Notas (0)     | o (0)              | I. Language learning motivation and projected desire: an interview study with parents of young language learners.                                                                                                    | Exportar                            |
| Otras fuentes o<br>contenido (0) | de                 | By: Van Mensel, Luk; Deconinck; Julie. International Journal of Bilingual Education & Bilingualism. Jul2019, Vol. 22 Issue 5, p535-550. 16p. DOI: 10.1080/13670050.2016.1272543., Base de datos: Academic Search Complete |                                     |
| Vínculos persis<br>búsqueda (0)  | stentes a la       | Publicación<br>académica<br>ducation; CHILDREN; Elementary and Secondary Schools; Language Schools                                                                                                    |                                     |
| Búsquedas gu                     | ardadas (0)        |                                                                                                    |                                     |
| Alertas de bús                   | queda (0)          |                                                                                                    |                                     |
| Alertas de publ                  | licación (0)       |                                                                                                    |                                     |
| Páginas Web (                    | 0)                 |                                                                                                    |                                     |
|                                  |                    | 2. Transformations in the L2 self: Changing motivation in a study abroad context.                                                                                                    |                                     |
|                                  |                    | By: Fryer, Mitchell; Roger, Peter. System. Nov2018, Vol. 78, p159-172. 14p. DOI: 10.1016/j.system.2018.08.005. , Base de datos: Academic Search<br>Complete                                                               |                                     |
|                                  |                    | Publicación<br>académica LANGUAGE teachers; Language schools                                                                                                    |                                     |
|                                  |                    | Cercar a la UIB 🔞 Accés al Text Complet                                                                                                    |                                     |

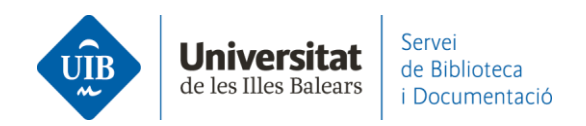

Export Manager Atris Guardar Enviar Número de elementos que se guardan: 2 Eliminar estos elementos de la carpeta una vez guardados Cuardar Guardar Citas en un archivo formateado para: Exportación directa en formato RIS (es decir, CITAVI, EasyBib, EndNote, ProCite, Reference Manager, Zotero) Veb Direct Export o EndNote Software genérico de administración bibliográfica Citas en formato BibTexX Citas en formato BibTexX Citas en f

En la pantalla siguiente, Guardar – Exportación directa en formato RIS:

En Mendeley Reference Manager (versión escritorio y web) haz clic en Add new - File(s) from computer. Añade el archivo generado (delivery.ris) a Mendeley para incorporar las referencias:

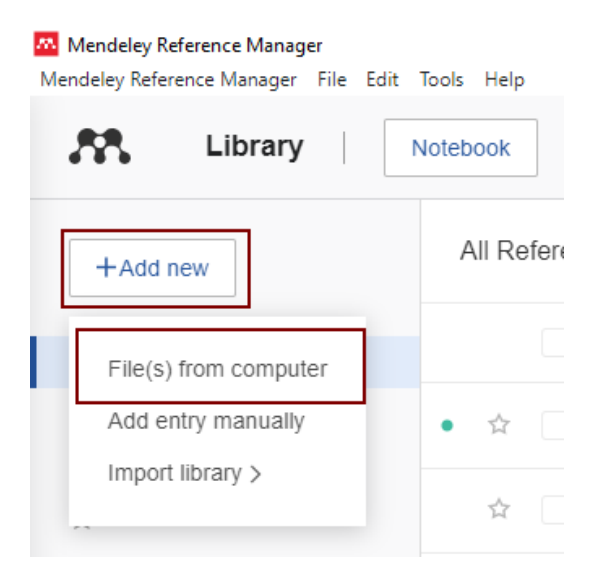

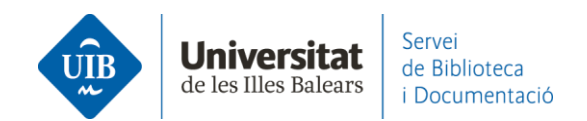

## 🔼 Mendeley Reference Manager Mendeley Reference Manager File Edit Tools Help Library Notebook All References +Add new 🔼 Obre Х $\||$ > Aquest ordinador > Baixades v ē Cerca a Baixades Q () R HE -? Organitza 🔻 Crea una carpeta П R 🔥 Xarxa social acac ^ Data de modificació Tipus ☆ F delivery.ris 13/1/2022 9:59 Research Aquest ordinador 6 M Baixades ⑪ Т Documents Escriptori < Nom del fitxer: dialnet.ris All Files (\*.\*) $\sim$ COLL Obre Cancel·la referè

Al entrar cualquier documento o referencia en Mendeley, éste detecta los metadatos, es decir, identifica la información de los campos de autor, título, publicación, año, etc. Esta información se incorpora a tu biblioteca en el momento en que introduces la referencia. Estos datos no siempre son completos o correctos por lo que es imprescindible revisarlos cuando se incorpora la referencia. Si los datos de las referencias en Mendeley son incorrectos o incompletos aparecerán de la misma forma en las citas y en la bibliografía de tus trabajos.